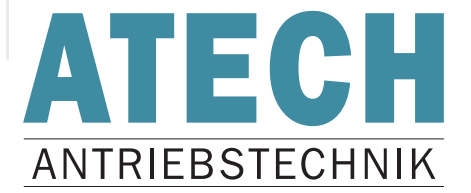

# Benutzerhandbuch

# ATECH USB-to-CAN

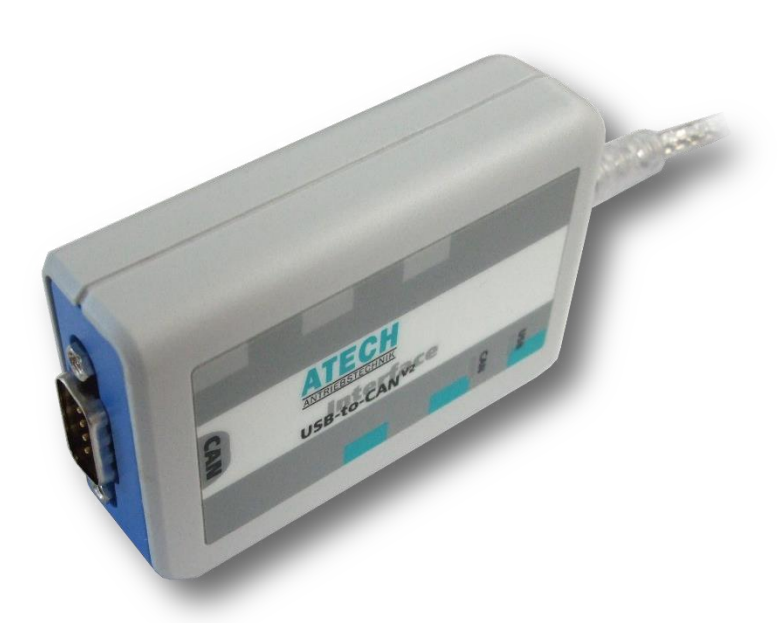

**ATECH** - Antriebstechnik für Elektrofahrzeuge Vertriebs GmbH Neumannstraße 1 84561 Mehring/Obb.

D

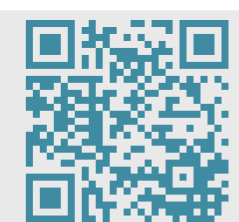

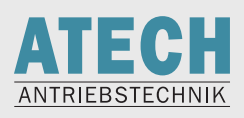

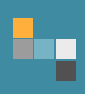

# Inhaltsverzeichnis

| 1 | Einle | itung     |                                                        | 1  |
|---|-------|-----------|--------------------------------------------------------|----|
|   | 1.1   | Techni    | sche Daten                                             | 1  |
|   | 1.2   | Bestell   | informationen                                          | 1  |
|   | 1.3   | Lieferu   | ımfang                                                 | 1  |
| 2 | Insta | llation . |                                                        | 2  |
|   | 2.1   | Installa  | ation USB to CAN VCI Treiber XP/Vista/Win7/8/10        | 2  |
|   |       | 2.1.1     | USB-to-CAN compact                                     | 2  |
|   |       | 2.1.2     | USB-to-CAN V2 – 32-Bit & 64-Bit                        | 2  |
|   | 2.2   | Anschl    | uss                                                    |    |
| 3 | ZAPI- | ZIVAN-    | Programme                                              | 4  |
|   | 3.1   | ZPCan     | Flasher                                                | 4  |
|   |       | 3.1.1     | Installation 32-Bit                                    | 4  |
|   |       | 3.1.2     | Installation 64-Bit                                    | 4  |
|   |       | 3.1.3     | Programmbeschreibung                                   | 4  |
|   | 3.2   | ZPCan     | Console                                                | 7  |
|   |       | 3.2.1     | Installation                                           | 7  |
|   |       | 3.2.2     | Erste Schritte                                         | 7  |
|   |       | 3.2.3     | Menü Tester                                            | 9  |
|   |       | 3.2.4     | Menü Parameter                                         | 9  |
|   |       | 3.2.5     | Passwort                                               | 10 |
|   |       | 3.2.6     | Clear Eeprom                                           | 10 |
|   | 3.3   | ZNCan     | Console                                                | 11 |
|   |       | 3.3.1     | Installation 32-Bit und 64-Bit                         | 11 |
|   |       | 3.3.2     | Erste Schritte                                         | 12 |
|   |       | 3.3.3     | Menü Parameter                                         | 14 |
|   |       | 3.3.4     | Menü Tester                                            | 15 |
|   |       | 3.3.5     | Alarm Logbook                                          | 15 |
|   | 3.4   | WMCa      | nConsole                                               | 16 |
|   |       | 3.4.1     | Installation                                           | 16 |
|   |       | 3.4.2     | Bedienung                                              | 16 |
|   | 3.5   | Fehler    | behebung                                               | 17 |
|   |       | 3.5.1     | Es wird keine CAN-Hardware gefunden                    | 17 |
|   |       | 3.5.2     | Exception: VCI_Prepareboard Board is already logged in | 18 |
|   |       | 3.5.3     | Blue Screen                                            | 18 |

Irrtümer und Auslassungen vorbehalten!

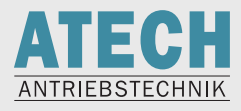

# 1 Einleitung

Das ATECH USB-to-CAN ist ein multifunktionelles Werkzeug zur professionellen Analyse von CAN-Bus-Systemen und zur Parametrierung bzw. Softwareaktualisierung von ZAPI-Invertern und ZIVAN-Ladegeräten.

# 1.1 Technische Daten

| PC-Anschluss      | USB 2.0 (full speed)     |  |
|-------------------|--------------------------|--|
| CanAnschluss      | Sub-D9; ISO 11898-2      |  |
| Mikrocontroller   | Infineon C161U, 24 MHz   |  |
| Speicher          | 128 kB RAM, 512 kB Flash |  |
| Stromverbrauch    | ~ 250 mA                 |  |
| Temperaturbereich | −20 °C +70 °C            |  |
| Abmessungen       | ca. 80×45×20 mm          |  |
| Zertifizierung    | CE, FCC, CSA/UL          |  |

CAN-Bus-Interface optional galvanisch getrennt von USB-Bus

## 1.2 Bestellinformationen

| USB-to-CAN compact (SUB-D9)                      | 1.01.0087.10100 |
|--------------------------------------------------|-----------------|
| USB-to-CAN compact (SUB-D9), galvanisch getrennt | 1.01.0087.10200 |

# 1.3 Lieferumfang

- USB-to-CAN-Interface
- Bedienungsanleitung
- CAN-Treiber VCI für Windows 2000, XP, Vista, Windows 7 / 8 / 10
- Einfacher CAN-Bus Monitor "miniMon"
- ZAPI/ZIVAN-Konsolen und Flasher

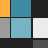

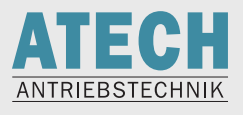

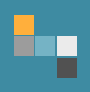

# 2 Installation

#### 2.1 Installation USB to CAN VCI Treiber XP/Vista/Win7/8/10

#### 2.1.1 USB-to-CAN compact

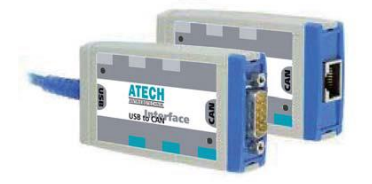

#### 2.1.1.1 32-Bit

Vor der ersten Verbindung des USB-to-CAN compact installieren Sie bitte den VCI-V2-Treiber vci\_2\_18\_4\_2308.exe

Nach dem Neustart des PCs verbinden Sie den Adapter mit dem PC.

Die hardwareseitige Installation für 32-Bit-Betriebssysteme ist nun abgeschlossen.

#### 2.1.1.2 64-Bit

Installieren sie den VCI-V3-Treiber vci\_3\_4\_1\_3080.exe Bei Aufforderung den Computer neu starten Verbinden sie den USB-to-CAN-Adapter mit dem PC Installieren sie den VCI-V2-Treiber vci\_2\_20\_761\_0.exe Nach Aufforderung durch die Installationsroutine den Computer neu starten

Die hardwareseitige Installation für 64-Bit-Betriebssysteme ist nun abgeschlossen.

#### 2.1.2 USB-to-CAN V2 – 32-Bit & 64-Bit

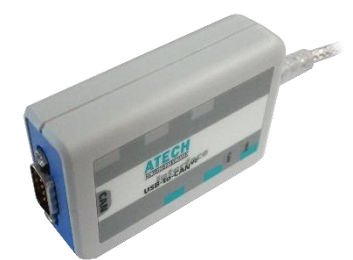

Installieren sie den VCI-V3-Treiber vci\_3\_5\_4\_4543.exe Bei Aufforderung den Computer neu starten Verbinden sie den USB-to-CAN-Adapter mit dem PC Installieren sie den VCI-V2-Treiber vci-2-20-855-0-installation.exe Nach Aufforderung durch die Installationsroutine den Computer neu starten

Die hardwareseitige Installation für 32- und 64-Bit-Betriebssysteme ist nun abgeschlossen.

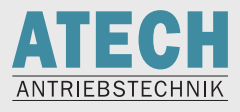

Die aktuellen VCI-Treiber können jederzeit von der IXXAT-Homepage heruntergeladen werden.

Gehen Sie unter www.ixxat.com/de auf MENU → Support

→ Download Dateien und Dokumente → Treiber

oder klicken Sie auf den folgenden Link: http://www.ixxat.com/de/support/downloads-dateien-dokumente/treiber/

Dort können Sie in der linken Spalte die VCI-V3- und VCI-V2-Treiber auswählen.

### 2.2 Anschluss

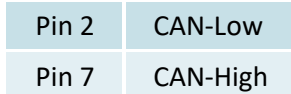

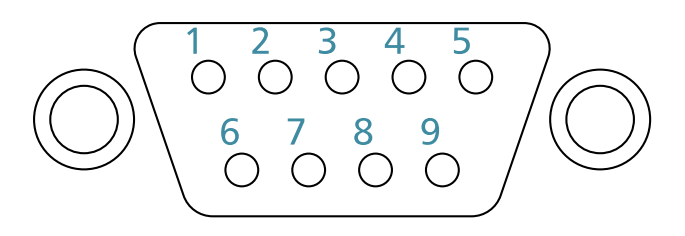

Beim Anschluss ist drauf zu achten, dass an beiden Enden des CAN-Bus ein Widerstand von 120  $\Omega$  vorhanden sein muss (Terminierung).

Es hat sich als praktisch rausgestellt, einen 120- $\Omega$ -Widerstand direkt ins Anschlusskabel einzubauen (Pin 2 + Pin7)

Zum Prüfen des Gesamtwiderstandes zwischen CAN-H und CAN-L messen. Es sollten 60  $\Omega$  messbar sein.

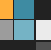

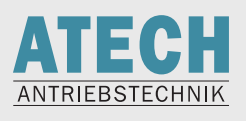

# 3 ZAPI-/ZIVAN-Programme

#### 3.1 ZPCanFlasher

ZPCanFlasher ist ein universelles Programm, um Software von ZAPI-Invertern und ZIVAN-Ladegeräten zu aktualisieren.

#### 3.1.1 Installation 32-Bit

Installieren sie die Datei **ZpCanFlasher044\_install.exe** Kopieren sie den Ordner ZPConfig nach C:\ (Vorhandene Dateien ersetzen)

#### 3.1.2 Installation 64-Bit

Installieren sie die Datei **ZpCanFlasher044\_install.exe** Kopieren sie den Ordner ZPConfig nach C:\ (Vorhandene Dateien ersetzen)

#### 3.1.3 Programmbeschreibung

| ZpC    | anFlasher 0.                 | 44             |       | -     |        |         |      | • × |
|--------|------------------------------|----------------|-------|-------|--------|---------|------|-----|
| File ( | Config Can                   | Connection     | Clear | Flash | Verify | Options | Help |     |
|        |                              |                |       | 0%    |        |         |      |     |
|        | Conn                         | nection sta    | atus: | No    | t conn | ected   |      |     |
|        | Selecter<br>Checksr<br>Node: | d File:<br>um: |       |       |        |         |      |     |
|        |                              |                |       |       |        |         |      | *   |
| Ī      |                              |                |       |       |        |         |      | -   |
|        |                              |                |       |       |        |         |      |     |

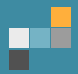

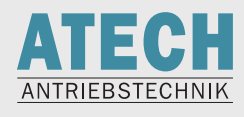

# Unter File → Load Config Flash auswählen Gewünschte CFI-Datei auswählen (CFI beschreibt, welche Hardware beschrieben werden soll) z.B. soll ein ZAPI-Inverter AC-2 bespielt werden, welcher als Fahrsteuerung dient → ac2tfzp002.cfi

Unter File → Load File auswählen Aufzuspielende Firmware auswählen

#### Unter Config Can IXXAT auswählen:

| 🛛 Select | Device        |          |
|----------|---------------|----------|
|          | Select Device |          |
|          | C Ifak System | C Peak   |
|          | ● Ixxat       | O Kvaser |
|          | Ok            | Close    |

Auf der nächsten Seite die Geschwindigkeit auswählen:

| Configuratio | on Can       |           |
|--------------|--------------|-----------|
| IPC-I 165    | <b>v</b>     | VCI_125KB |
| SLOT         | 0 🔹          | Ok        |
| Irq          | 0            | Close     |
| USE IXX      | AT CONFIGUR/ | ATION     |

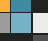

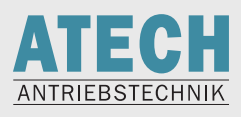

#### Danach das Interace auswählen:

| CAN-Hardware  |                        |                   |      | 23     |
|---------------|------------------------|-------------------|------|--------|
| USB-to-CAN V2 | USB-to-CAN<br>Dev.No.: | compact configura | tion |        |
|               |                        |                   | ОК   | Cancel |

Inverter per CAN-Bus verbinden Einschalten Connection → Start Clear Flash Verify Connection → Stop

Inverter neu starten, mit Konsole verbinden, **Clear Eprom** durchführen (später beschrieben unter ZPCanConsole bzw. WMCanConsole)

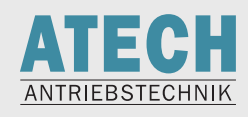

## 3.2 ZPCanConsole

ZAPI-Programm zum Parametrieren von Invertern und mit der Möglichkeit, Werte in Echtzeit anzuzeigen (Tester).

#### 3.2.1 Installation

Aktuelle 64-Bit-Version: **ZpCanConsole027\_install.exe** Aktuelle 32-Bit-Version: **ZpCanConsole033\_install.exe** 

#### 3.2.2 Erste Schritte

Konfigurieren des USB-to-Can compact

#### Klicken sie auf Device Configuration

Wählen sie die passende Geschwindigkeit aus

| ZAPI PC Can Console 0.27      |                                 |                    |                |
|-------------------------------|---------------------------------|--------------------|----------------|
| File Configuration Connection | Function <u>H</u> elp           |                    |                |
|                               |                                 |                    |                |
|                               | ZAPI Pc Can Console - Device Co | onfiguration -     |                |
| Derice comiguration           | Select Device                   | Select Baud Rate   |                |
|                               |                                 | 125 Kbps           |                |
|                               | C IFAK DEVICE                   | C 250 Kbps         |                |
|                               | C PEAK USB                      | C 500 Kbps         |                |
|                               | Can Protocol                    |                    |                |
|                               | Standard                        | C Can Open         |                |
|                               | <u>у</u> <u>о</u> к             | X Cancel           |                |
|                               | CONNECTION STATU                | S: 🧶 NOT CONNECTED |                |
| Start                         |                                 | Stop               | 😣 Exit         |
|                               |                                 |                    | NUM 3:28:54 PM |

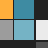

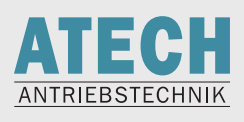

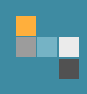

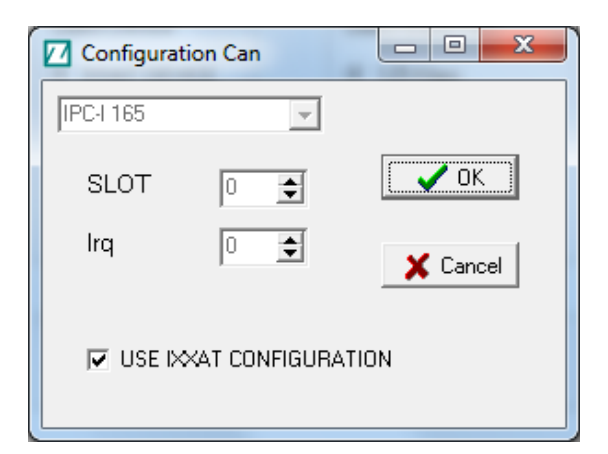

#### USB-to-CAN auswählen

| AN-Hardware   |                        |                   |      | 23     |
|---------------|------------------------|-------------------|------|--------|
| USB-to-CAN V2 | USE-to-CAN<br>Dev.No.: | compact configura | tion |        |
|               |                        |                   | ок   | Cancel |

Nun ist die Konsole betriebsbereit.

Wenn sie auf Start drücken, werden vorhandene ZAPI-Geräte gesucht und angezeigt.

| 🗾 Set Node | 2                  | 🔀        |
|------------|--------------------|----------|
|            |                    |          |
|            | NODE 36            | <b>_</b> |
|            | NODE 8             |          |
|            |                    |          |
|            |                    |          |
|            |                    | •        |
|            |                    |          |
|            | Select node: 👂 🗸 🗸 |          |

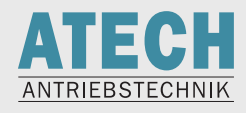

#### 3.2.3 Menü Tester

Gewünschte Werte in der linken Spalte anklicken

| 🔟 WM Pc Can Console - Tester -     |          |                                                    |                                                |
|------------------------------------|----------|----------------------------------------------------|------------------------------------------------|
| You can see 4 tester variables. Cl | ck o     | n the left table to select them. A second click v  | will erase the parameter from the right table. |
| TestName                           |          | TestName                                           | Test Value                                     |
| BATTERY VOLTAGE                    |          | BATTERY VOLTAGE                                    | 99,7∨                                          |
| E8 VOLTAGE                         |          | FREQUENCY                                          | 0,00 Hz                                        |
| MOTOR VOLTAGE                      |          |                                                    |                                                |
| VOLTAGE BOOSTER                    |          |                                                    |                                                |
| FREQUENCY                          |          | BATTERY VOLTAGE                                    | FREQUENCY                                      |
| ENCODER                            |          | 80                                                 |                                                |
| SLIP VALUE                         |          | 40                                                 |                                                |
| CURRENT RMS                        |          | 20                                                 |                                                |
| BATTERY CHARGE                     |          | 0 <del>1 1 1 1 1 1 1 1 1 1 1 1 1 1 1 1 1 1 1</del> | 50 55 60 65 70 75 80 85 90 95 100              |
| BATTERY CURRENT                    |          | Data File                                          | Graph                                          |
| TEMPERATURE                        |          | C Advanced                                         | Reset                                          |
| CABLE TEMPERATUR                   |          | Start Bec Storn Bec                                | Save Bec                                       |
| MOTOR TEMPERAT.                    |          |                                                    |                                                |
| ANALOG INPUT #1                    |          |                                                    |                                                |
| ANALOG INPUT #2                    |          |                                                    |                                                |
|                                    | <b>~</b> |                                                    | 1                                              |
|                                    | 🍃 [      | Print                                              | 🙆 <u>C</u> lose                                |

#### 3.2.4 Menü Parameter

Im Hauptmenü **Function** → **Parameter** auswählen

| 🗷 WM Pc Can Console - Parameters - |                                                       |  |  |
|------------------------------------|-------------------------------------------------------|--|--|
| File Memory                        |                                                       |  |  |
| Parameter Change Set Options S     | Set Model Adjustment Special Adjust Hardware Settings |  |  |
| Parameter Name                     | Parameter Value                                       |  |  |
| ACCELER. DELAY                     | 5,0                                                   |  |  |
| RELEASE BRAKING                    | 3,0                                                   |  |  |
| INVERS. BRAKING                    | 1,5                                                   |  |  |
| PEDAL BRAKING                      | 5,5                                                   |  |  |
| DECELER. DELAY                     | 8,9                                                   |  |  |
| AUX BRAKING #1                     | 1,5                                                   |  |  |
| AUX BRAKING #2                     | 1,5                                                   |  |  |
| AUX BRAKING #3                     | 0,5                                                   |  |  |
| FREQUENCY CREEP                    | 0,3 Hz                                                |  |  |
| MAXIMUM CURRENT                    | 89,8 %                                                |  |  |
| AUXILIARY TIME                     | 1,5                                                   |  |  |
| ENC 1 FREQ                         | 40 Hz                                                 |  |  |
| TIME ENC 1                         | 25,5                                                  |  |  |
| ENC 2 FREQ                         | 30 Hz                                                 |  |  |
| WAIT ENC1-2                        | 1,0                                                   |  |  |
| CANBUS KO SPEED                    | 75 Hz                                                 |  |  |
|                                    | <b>X</b>                                              |  |  |
| 🎯 Receive                          | 🛞 Close                                               |  |  |

Auslesen der aktuell eingestellten Parameter mit Receive

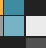

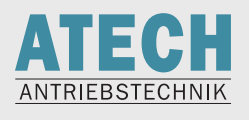

Abspeichern der Parameter auf dem PC mit File  $\rightarrow$  Save

Falls sie vorher im Hauptmenü das Passwort eingegeben haben besteht die Möglichkeit die eingestellten Parameter zu ändern

Nach Änderung der Parameter unbedingt **Store** drücken und den Inverter neu starten (Key-OFF)

#### 3.2.5 Passwort

Zum Einspielen und Ändern der Parameter, bzw. für Clear Eeprom (nötig nach einem Software-Update), muss man das Passwort eingeben.

| ZAPI PC Can Console 0.27      |                                                                |                                                                             |
|-------------------------------|----------------------------------------------------------------|-----------------------------------------------------------------------------|
| File Configuration Connection | Function <u>H</u> elp                                          |                                                                             |
|                               |                                                                |                                                                             |
| <b>1</b><br>Passwort          | Connected to:<br>Nominal Voltage:<br>Nominal Current:<br>Hour: | Bus Load<br>0%<br>Show Error Frames<br>Total Frames:<br>0<br>Frames/s:<br>0 |
|                               | ALARM:                                                         | Bo WI Ov Tp                                                                 |
|                               | CONNECTION STATUS: 🕚 NOT CONNECTED                             |                                                                             |
| Start                         | Stop (                                                         | 😣 Exit                                                                      |
|                               |                                                                | NUM 08:42:39                                                                |

Das Passwort lautet "ZAPI"

#### 3.2.6 Clear Eeprom

Durchführen von Clear Eeprom

- Eingabe des Passworts
- Function  $\rightarrow$  Eeprom Function
- Clear Eeprom
- -Neustart des Inverters

#### Achtung!

Nach Durchführung von Clear Eeprom sind alle Parameter auf die Standardwerte gesetzt!

10/18

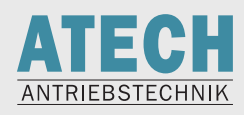

## 3.3 ZNCanConsole

ZIVAN-Programm zum Parametrieren von Ladegeräten und mit der Möglichkeit, Werte in Echtzeit anzuzeigen (Tester)

| ZIVAN PC Can Console 0.23                                         |               |
|-------------------------------------------------------------------|---------------|
| <u>File</u> <u>Configuration</u> Connection Function <u>H</u> elp |               |
|                                                                   | S/S Ch CL EEP |
|                                                                   |               |
| Connected to:                                                     |               |
| Nominal Voltage:                                                  |               |
| Nominal Current:                                                  |               |
| Hour:                                                             |               |
| ALARM:                                                            |               |
|                                                                   |               |
|                                                                   |               |
| CONNECTION STATUS:                                                | NOT CONNECTED |
|                                                                   | NUM 08:53:45  |
| Start 🖑 Stop                                                      | Exit          |

#### 3.3.1 Installation 32-Bit und 64-Bit

Im Ordner zncancosole23 Setup.exe ausführen

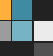

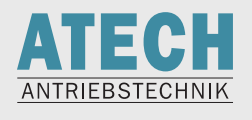

#### 3.3.2 Erste Schritte

Konfigurieren des USB-to-Can compact

Klicken sie auf Device Configuration

Wählen sie die passende Geschwindigkeit aus

| ZIVAN PC Can Console 0.23     |                        |                                                                                     |         |             |
|-------------------------------|------------------------|-------------------------------------------------------------------------------------|---------|-------------|
| File Configuration Connection | Function Help          |                                                                                     |         |             |
|                               | 🏂 📃 🔽 📮                | 😧 🛅 🕲 S/S Ch CL                                                                     | EEP     |             |
| 企                             |                        |                                                                                     | 1       |             |
| Device Configuration          |                        |                                                                                     |         |             |
|                               | ZIVAN Pc Can Console - | Device Configuration -                                                              |         |             |
|                               | Select Device          | Select Baud Rate<br>C 50 Kbps<br>C 125 Kbps<br>C 250 Kbps<br>C 500 Kbps<br>X Cancel |         |             |
|                               | CONNECT                | TION STATUS: 🌒 NOT CO                                                               | NNECTED | UM 09:19:30 |
| <b>S</b>                      | tart                   | 🖑 Stop                                                                              | 🚫 Exit  |             |

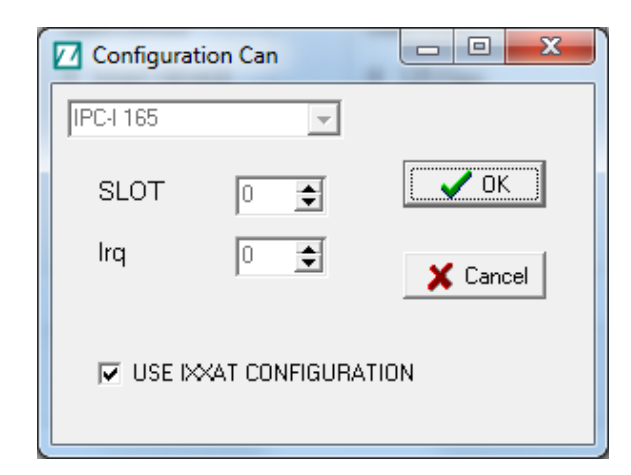

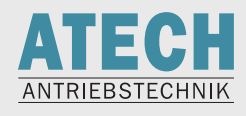

#### USB-to-CAN auswählen

| CAN-Hardware  |                        |                       | 23     |
|---------------|------------------------|-----------------------|--------|
| USB-to-CAN V2 | USB-to-CAN<br>Dev.No.: | compact configuration |        |
|               |                        | 0                     | Cancel |

Nun ist die Konsole betriebsbereit.

Wenn sie auf **Start** drücken, werden vorhandene ZIVAN-Geräte gesucht und angezeigt.

| Z Set Node | 2                  | 🛛 |
|------------|--------------------|---|
|            | NODE 36            |   |
|            | NODE 8             |   |
|            |                    |   |
|            |                    |   |
|            |                    | - |
|            |                    | _ |
|            | Select node: 👂 🗸 🗸 |   |

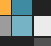

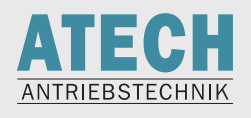

#### 3.3.3 Menü Parameter

Im Hauptmenü **Function** → **Parameter** auswählen

| 🗷 ZIVAN Pc Can Cor | nsole - Parame | eters -   |            |      |            |             |            |           | . 🗆 🔀 |
|--------------------|----------------|-----------|------------|------|------------|-------------|------------|-----------|-------|
| File Memory        | -              |           |            |      |            |             |            |           |       |
| 💕 Open             | Set Options    | Set Model | Adjustment | Spec | ial Adjust | Hardware    | e Settings |           |       |
| 层 Save             |                | Parame    | ter Value  |      |            |             |            |           |       |
| Save as            |                | LEVEL =   | = 2        |      | -          | - <b>+</b>  |            |           |       |
| Print              |                | LEVEL =   | = 2        |      | _          | - <b></b> - |            |           |       |
| Tx from file       |                | LEVEL =   | = 2        |      | _          | - <b></b>   |            |           |       |
|                    |                |           |            |      |            |             |            |           |       |
|                    |                |           |            |      |            |             |            |           |       |
|                    |                |           |            |      |            |             |            |           |       |
|                    |                |           |            |      |            |             |            |           |       |
|                    |                |           |            |      |            |             |            |           |       |
|                    |                |           |            |      |            |             |            |           |       |
|                    |                |           |            |      |            |             |            |           |       |
|                    |                |           |            |      |            |             |            |           |       |
|                    |                |           |            |      |            |             |            |           |       |
|                    |                |           |            |      |            |             |            |           |       |
|                    |                |           |            |      |            |             |            |           |       |
|                    |                |           |            |      |            |             |            |           |       |
|                    |                |           |            |      |            |             |            |           |       |
|                    | _              | 1         |            |      |            | 1           |            |           |       |
|                    | 🎯 Receiv       | ve        |            |      | Store      |             |            | 🛛 🔇 Close |       |

Sichern der Parameter auf dem PC:

- Receive
- File  $\rightarrow$  Save

überspielen von Parametern auf das Ladegerät:

• File  $\rightarrow$  Tx from File

Speichern von geänderten Parametern, bzw. von eingespielten Parametern mit Store

14/18

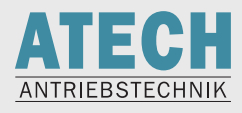

#### 3.3.4 Menü Tester

Gewünschte Werte in der linken Spalte anklicken

| ZIVAN Pc Can Console - Tester - |          |                        |          |                         |                 | 🛛 🔀                           |
|---------------------------------|----------|------------------------|----------|-------------------------|-----------------|-------------------------------|
| You can see tester variables    | . Clic   | k on the left table ti | o select | them. A second click wi | ll erase the pa | rameter from the right table. |
| TestName                        |          | TestName               |          |                         | Test Value      |                               |
| BATTERY VOLTAGE                 |          | BATTERY VOLT           | AGE      |                         | 58,88∨          |                               |
| BATTERY CURRENT                 |          | BATTERY CURP           | RENT     |                         | 0,00 A          |                               |
| CHARGING TIME                   |          |                        |          |                         |                 |                               |
| AMPEREHOUR                      | 1        |                        |          |                         |                 |                               |
| CHARGING PHASE                  |          |                        |          |                         |                 |                               |
| TEMPERATURE                     |          |                        |          |                         |                 |                               |
| PRIM. IMS TEMP.                 |          |                        |          |                         |                 |                               |
| SEC. IMS TEMP.                  |          |                        |          |                         |                 |                               |
| TA VOLTAGE                      |          | 1                      |          |                         |                 |                               |
| MAINS LEVEL                     |          |                        | Data     | File                    |                 | Graph                         |
| SUPPLY PRES.                    |          |                        |          | Advanced                |                 | 0                             |
| 75V STATUS                      |          |                        | 6        | Start Bec               | Save Bec        | (*) Enlarge                   |
| DIG SUPPLY PRES.                |          |                        | -        |                         |                 |                               |
| DIGITAL TA                      |          |                        |          |                         |                 |                               |
| SETPOINT CURRENT                |          |                        |          |                         |                 |                               |
| SETPOINT VOLTAGE                | <b>~</b> |                        |          |                         |                 |                               |
|                                 | 2        | <u>Print</u>           |          |                         | 🙆 <u>C</u> lose |                               |

#### 3.3.5 Alarm Logbook

Anzeige der aufgetretenen Fehler

| ZIVAN Pc Can Co  | nsole - ALARM LOG | зоок -      |          |               | $\mathbf{\mathbf{X}}$ |
|------------------|-------------------|-------------|----------|---------------|-----------------------|
|                  |                   |             |          |               |                       |
| ACTUAL AL        | ARM:              |             |          |               |                       |
| Alarm Name       | Repetitions       | Temperature | Date     | Time          |                       |
| NO MAIN PRESENCE | 255               | 0           | 2200/0/0 | 0:0           | -0                    |
| 5                |                   |             |          |               |                       |
|                  |                   |             |          |               |                       |
|                  |                   |             |          |               | _                     |
|                  |                   |             |          |               | - 1                   |
|                  |                   |             |          |               | - 1                   |
|                  |                   |             |          |               | ~                     |
|                  |                   |             |          |               |                       |
| Upd              | ate               | Clear       |          | <u>C</u> lose |                       |
|                  |                   | Print       |          |               |                       |
|                  |                   |             |          |               |                       |
|                  |                   |             |          |               |                       |
|                  |                   |             |          |               |                       |

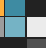

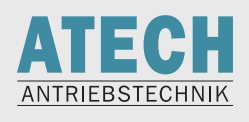

#### 3.4 WMCanConsole

Zapi Programm zum Parametrieren von Invertern mit spezieller Windmill-Software und mit der Möglichkeit, Werte in Echtzeit anzuzeigen (Tester)

#### 3.4.1 Installation

Aktuelle 32-Bit-Version: WMCanConsole028\_install.exe Aktuelle 64-Bit-Version: WMCanConsole028\_install64BIT.exe

#### 3.4.2 Bedienung

Die Bedienung ist identisch mit der ZPCanCosole

16/18

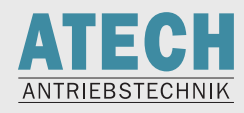

# 3.5 Fehlerbehebung

#### 3.5.1 Es wird keine CAN-Hardware gefunden

| CAN-Hardware |   |          | ×              |
|--------------|---|----------|----------------|
|              | e |          |                |
|              |   |          |                |
|              |   |          |                |
|              |   |          |                |
|              |   |          |                |
|              |   |          |                |
|              |   |          |                |
|              |   |          |                |
|              |   |          |                |
| 1            |   | <u> </u> | <u>C</u> ancel |

Stellen Sie sicher, dass der USB-to-CAN-Adapter korrekt mit dem PC verbunden ist.

Überprüfen Sie im Gerätemanager, ob das USB-to-CAN den VCI-Treiber 2.18 benutzt.

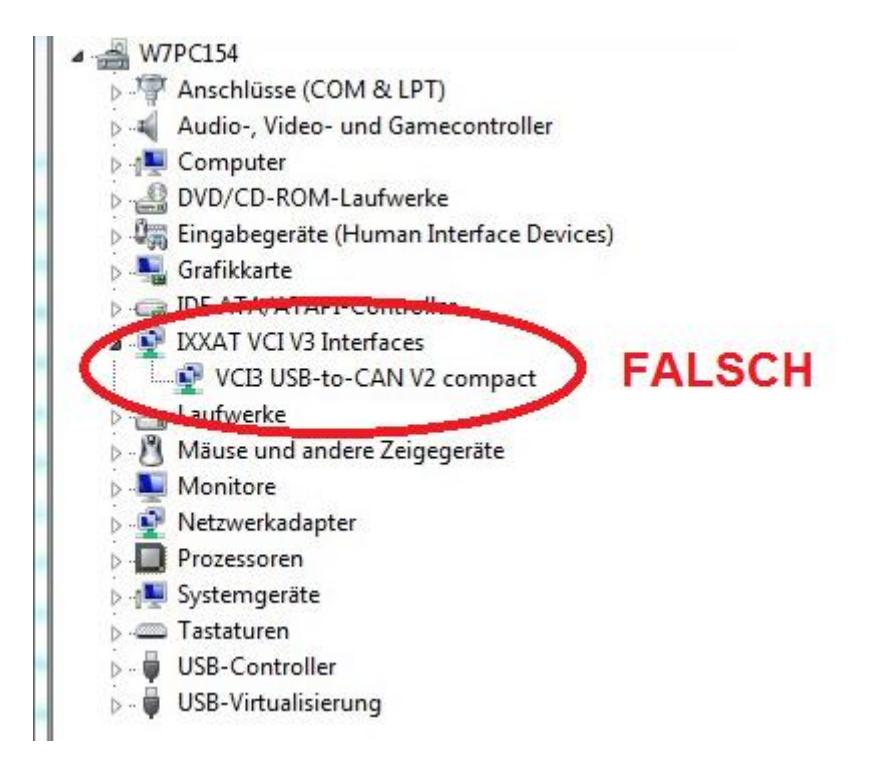

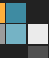

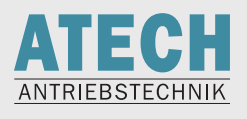

#### 3.5.2 Exception: VCI\_Prepareboard Board is already logged in

Das angesteckte USB-To-CAN wird bereits von einem anderen Programm benutzt (WMCanConsole, ZPCanConsole, CanAnalyzer)

| Error | ×                                                               |
|-------|-----------------------------------------------------------------|
| 8     | Exeption: VCI_Prepareboard 0 1 VCIB: Board is already logged in |
|       | ОК                                                              |

Beenden Sie die anderen Programme und versuchen Sie es erneut.

Falls der Fehler nochmals auftritt, stellen Sie im Task Manager sicher, dass kein Programm im Hintergrund läuft.

#### 3.5.3 Blue Screen

Stecken Sie niemals das USB-to-CAN unter dem Betrieb ab (wenn noch eine Console auf den Adapter zugreift); andernfalls bekommen Sie einen Blue Screen!

18/18

- ATECH Antriebstechnik für Elektrofahrzeuge Vertriebs GmbH Neumannstraße 1 84561 Mehring/Obb.
- Telefon: (0 86 77) 98 09-0 Telefax: (0 86 77) 98 09-20

www.atech-antriebstechnik.de E-Mail: info@atech-antriebstechnik.de

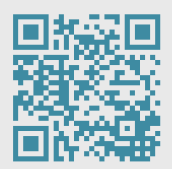

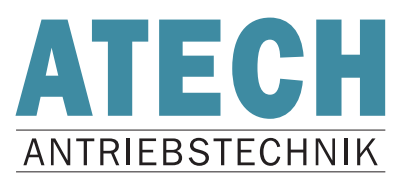